# Steinberg CC121 ファームウェア V1.50 アップデートガイド (Windows 版)

スタインバーグ製品をご愛用いただきまして、まことにありがとうございます。

この CC121 Firmware Updater は、CC121 の本体ファームウェアをアップデートします。

このガイドでは、お使いの CC121 の本体ファームウェアを、USB 接続した Windows コンピューターか らアップデートする方法を説明します。

#### ■ご注意

- アップデート作業中(データのロード中)に CC121 の電源を切る、ケーブルを抜くなど、このガイド
  に記載された手順と異なった操作をされますと、CC121 が故障する場合がありますのでご注意く
  ださい。
- ・ アップデート作業は、お客様ご自身の責任において行なってください。
- ・ アップデート作業に失敗し、もう一度アップデート作業を実行しても CC121 が正しく動作しない場合 は、ヤマハ修理ご相談センターにお問い合わせください。
- ・ このソフトウェアおよびガイドの著作権は、すべてヤマハ株式会社が所有します。
- ・ このソフトウェアおよびガイドの一部、または全部を無断で複製、改変することはできません。
- このガイドに掲載されている画面は、すべて操作説明のためのもので、実際の画面と異なる場合 がありますので、ご了承ください。
- ・ Windows は、米国 Microsoft Corporation の米国およびその他の国における登録商標です。
- ・ MIDI は社団法人音楽電子事業協会(AMEI)の登録商標です。
- ・ その他掲載されている会社名および商品名は、各社の商標および登録商標です。

### ■ 動作環境

アップデート作業を正しく実行するためには、以下の動作環境を満たす必要があります。

次の条件を備えた Windows コンピューター:

• Yamaha USB-MIDI Driver がインストールされ、正常に動作しているもの。

### ■ ファイルの構成

| この PDF ガイドです  |
|---------------|
| 更新履歴です        |
| アップデートプログラムです |
| アップデートデータです   |
|               |

## ■ アップデートの準備

アップデートプログラムを実行する前に、必ずすべてのプログラムを終了しておいてください。また、アッ プデートプログラムを実行中は、別のプログラムを実行したり、ウィンドウを切り替えたりしないでくださ い。

省電力モードなどでコンピューターが待機状態になると、CC121 へのデータ転送が止まる場合がありま す。コンピューターを待機状態に移行しないように設定しておいてください。スクリーンセーバーなどもお 使いにならないことをおすすめします。

「CC121Update.exe」と「CC121\_MAIN\_V150.MID」が同じフォルダーの中にあることを確認してく ださい。

複数の CC121 をご使用の場合は、必ず1台ずつ接続してアップデート作業を行なってください。

- アップデートの手順
- 1. CC121 の電源を切ります。
- コンピューターと CC121 を USB ケーブルで接続します。
  この時、アップデートする CC121 以外の USB 機器は接続しないでください。また CC121 は ハブを経由せずコンピューターの USB 端子に直接接続してください。
- 3. CC121 の[停止]ボタンを押しながら、CC121 の電源を入れます。

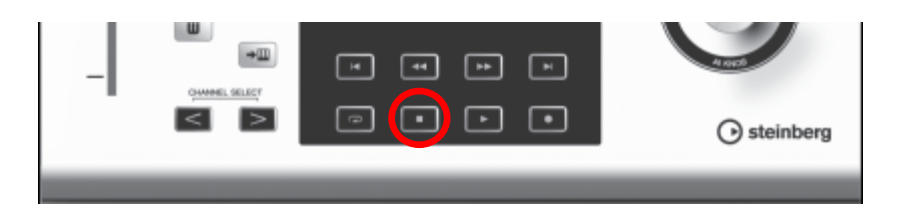

[停止]ボタンは押し続けます。

[停止]ボタンを押している間、CC121 のフロントパネル上にバージョンを示す LED が点灯します。

4. CC121 のフロントパネルが、下の図のパターンで点灯していないことを確認し、手順 5 に 進みます。

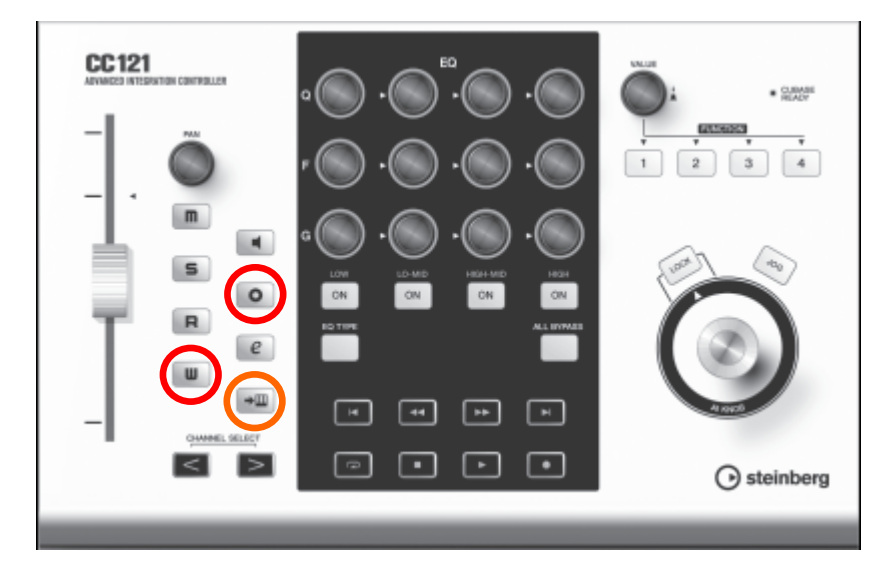

上の図のパターンで点灯している場合、このアップデートは必要ありません。

5. [停止]ボタンを離したあと、CC121の電源を切ります。

6. CC121の[m]ボタンと[>]ボタンを押しながら、CC121の電源を入れます。

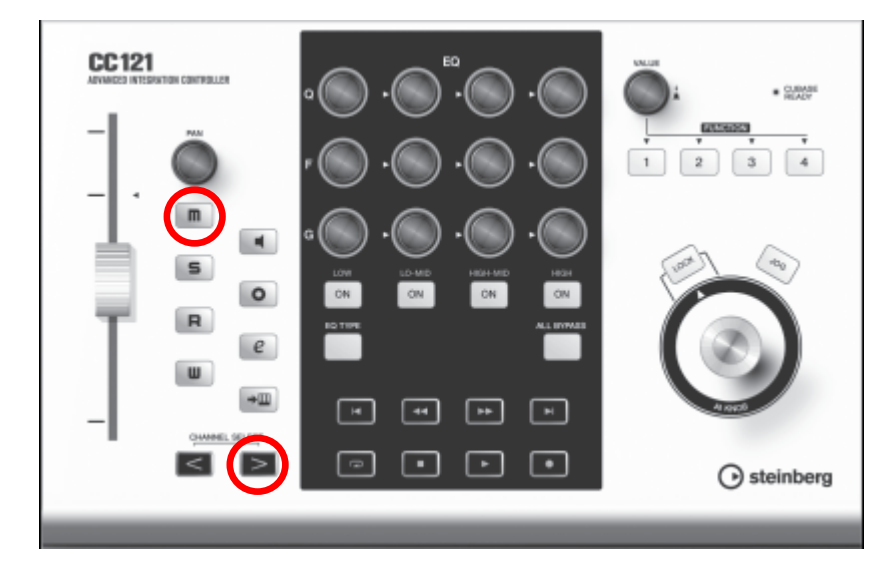

CC121 がアップデートモードで起動します。アップデートモードで起動すると、CC121 のフロ ントパネルは、以下 2 つの状態になります。

- チャンネルセクションのボタンの LED が、下から上へ 1 つずつ順番に点灯します。
- [LOW-MID ON]ボタンの LED が点灯します。

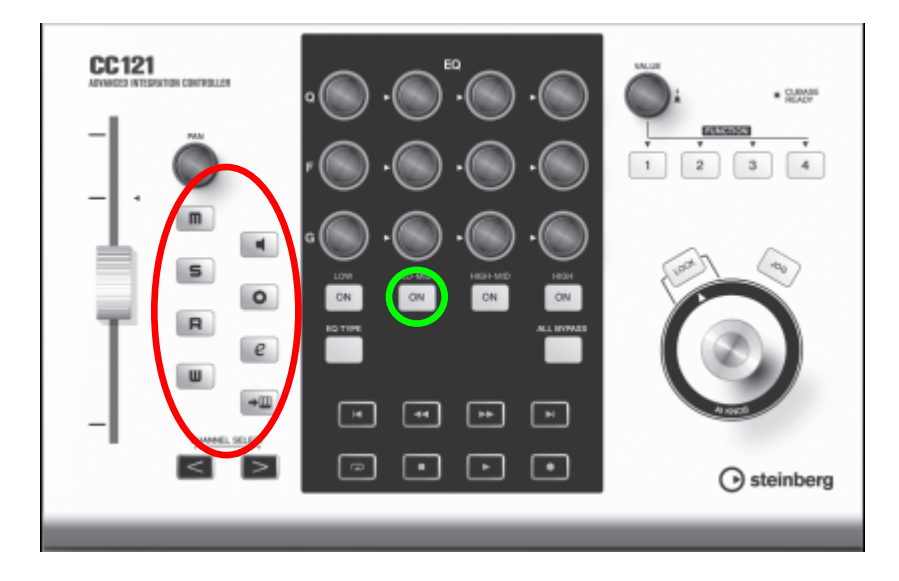

上の図のパターンで点灯していることを確認し、[m]ボタンと[>]ボタンを離します。

### 7. 「CC121Update.exe」をダブルクリックして、プログラムを実行します。

正しく動作した場合は、ダイアログの Output Port 欄に「Steinberg CC121」と表示されま

| <b>9</b> °       |                 |   |            |
|------------------|-----------------|---|------------|
| 🔤 CC121 Update I | Program         |   |            |
| Output Port      | Steinberg CC121 | > | <br>About  |
| File Name :      |                 |   | <br>Browse |
| Status :         |                 |   |            |
|                  |                 |   | <br>       |
|                  |                 |   | Start      |
| NOTE             |                 |   |            |

- ダイアログの Status 欄にエラーメッセージが表示される場合は、ケーブルの接続や動作環境を確認して、 もう一度プログラムを実行してください。
- エラーメッセージについて詳しくは、7ページをご参照ください。
- ダイアログの[Browse]ボタンを押して、アップデート用ファイルを選択します。
  アップデート用ファイルは、「CC121Update.exe」と同じフォルダーにある 「CC121\_MAIN\_V150.MID」です。

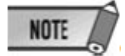

+

• アップデート用ファイルが適切でない場合は、Status欄に「File format error!!」と表示されます。

ダイアログの[Start]ボタンを押して、アップデートを開始します。
 このとき Status 欄に「Installing…」と表示されます。
 アップデートには約2分かかります。

## ⚠注意

アップデート用データが転送されたあとに、Status 欄に「Don't close this dialog until all LED start blinking(すべての LED が点滅するまでこのダイアログを閉じないでください。)」と表示されますが、 この時点ではまだ本体内のアップデート中です。この間は絶対にCC121の電源を切ったり、ケーブ ルを抜いたりしないでください。アップデートに失敗した場合は、CC121 が正常に動作しなくなるこ とがあります。

10.CC121 のチャンネルセクションのボタンの LED が素早く 2 回点滅する状態になったら、CC121 Update Program の[X]ボタンを押して終了します。

## ■ アップデート後の確認

下記の手順に従って CC121 のバージョン番号を確認します。

- **11.**CC121 の電源を切ります。
- 12. CC121 の[停止]ボタンを押しながら、CC121 の電源を入れます。 [停止]ボタンは押し続けます。
- 13. CC121 のフロントパネルが、下の図のパターンで点灯していることを確認します。

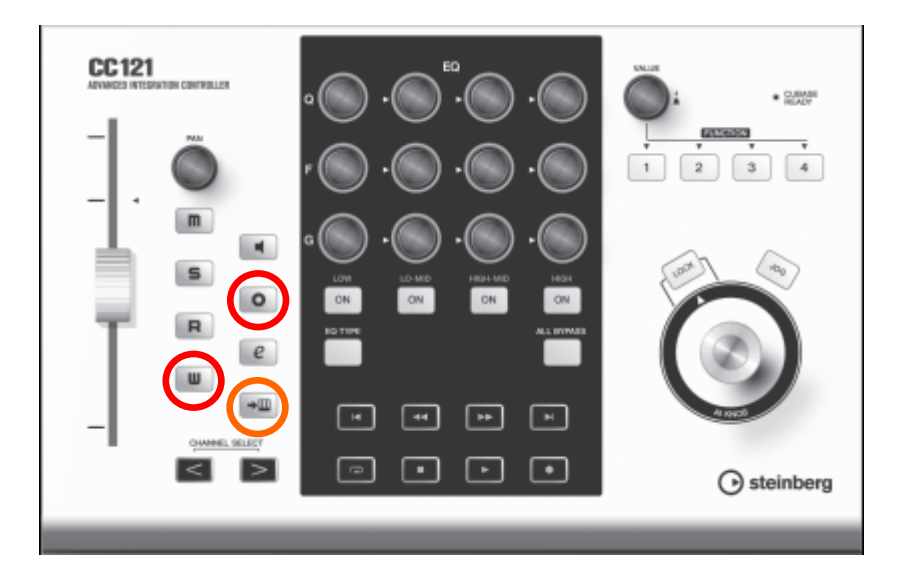

[停止]ボタンを離し、アップデートは完了です。

## ■ エラーメッセージについて

メッセージはコンピューター上に英語にて表示されます。 ここではエラーメッセージの内容と対処方法を説明します。

NOTE

・ 繰り返しアップデート作業を実行してもエラーメッセージが表示される場合は、ハードウェアの修理が必要なこ とがあります。ヤマハ修理ご相談センターにお問い合わせください。

| Port not found!!    | Yamaha USB-MIDI Driver がインストールされていないか、コンピ |
|---------------------|-------------------------------------------|
|                     | ューターから CC121 を認識することが出来ません。               |
|                     | Driver がインストールされているかどうか、正しくケーブルが接続さ       |
|                     | れているかどうか、CC121 がアップデートモードで起動されている         |
|                     | かどうか、ご確認ください。                             |
| File format error!! | 選択されたアップデート用ファイルが適切ではありません。               |

U.R.G., Pro Audio & Digital Musical Instrument Division, Yamaha Corporation ©2009 Yamaha Corporation